# NOTA FISCAL DE PRODUTOR ELETRÔNICA – NFP-e

### COMO CANCELAR UMA NFP-e

#### Procedimento para prazo de emissão inferior a 24 horas

#### Passo 01- Acesso: www.sef.sc.gov.br

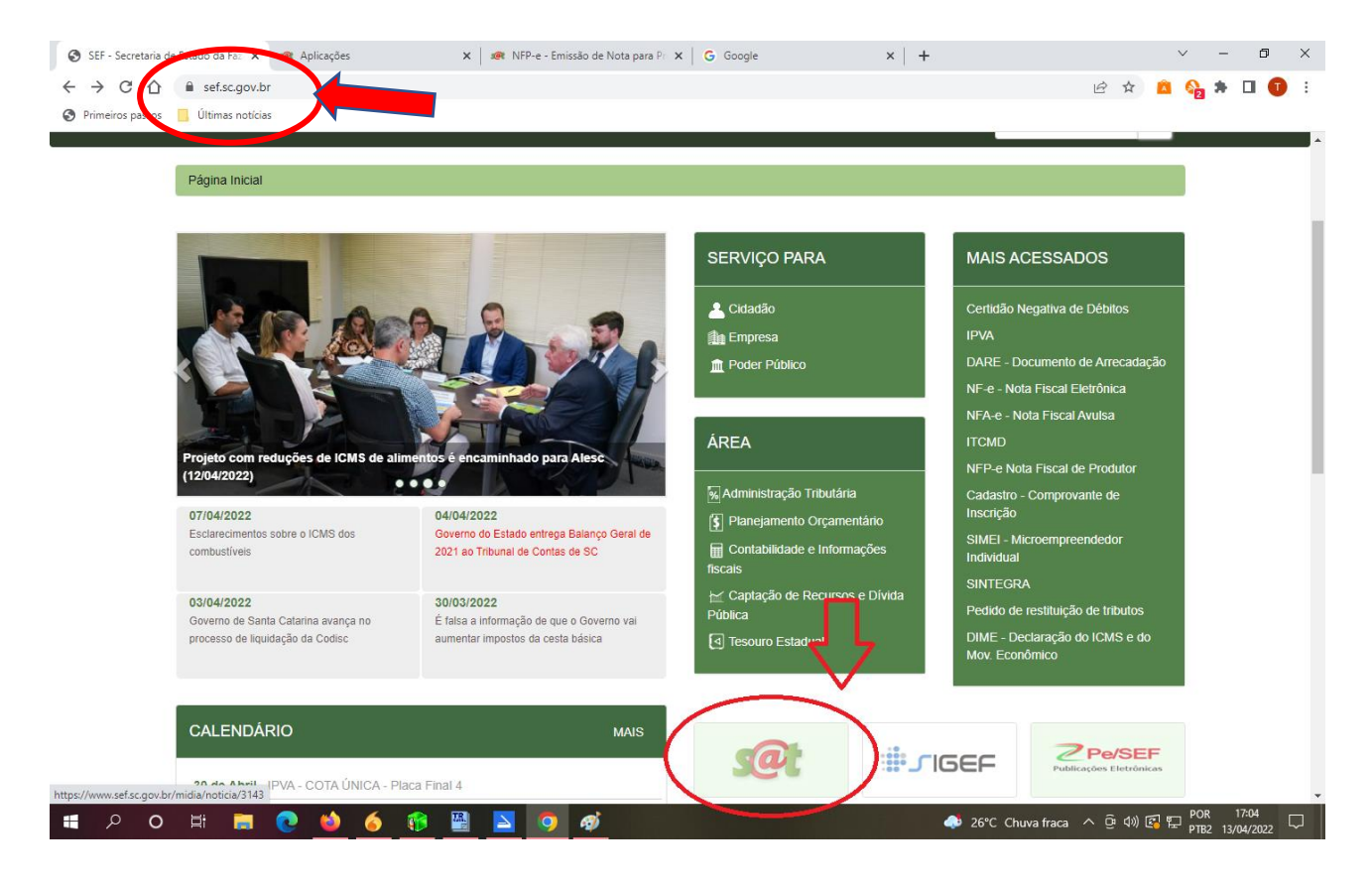

Passo 02 - Login e senha

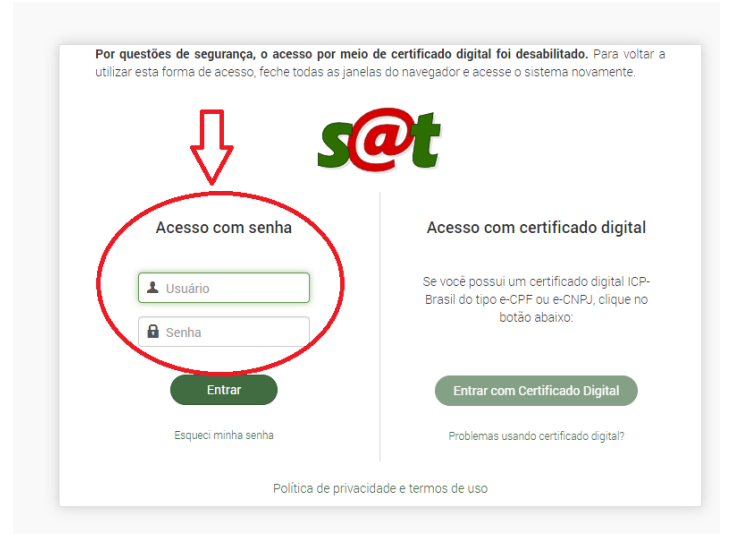

Usuário: é o número da Inscrição Estadual Senha: aquela que foi criada pelo Produtor

### Passo 03 – Acesso para buscar a nota que precisa ser cancelada

| $\leftarrow \rightarrow$ | C 🕼 V 🖞 😇 https://sathomologa.sef.sc.gov.br/tax.net/Apps.aspx | な Ҷ Pesquisar                                                                                                    | ⊻ ⊻ 🗉 =                         |
|--------------------------|---------------------------------------------------------------|----------------------------------------------------------------------------------------------------|---------------------------------|
|                          | COT HOM Q. Buscar aplicações                                  |                                                                                                    | III 🔺 🕹                         |
|                          | Aplicações                                                    | NTSATHOM-ARR 01076                                                                                                    | 6280 Sua sessão expira em 29:32 |
| M                        | Áreas Perfis                                                  | Favoritas                                                                                                    |                                 |
|                          | > Arrecadação                                                 | Nenhuma aplicação                                                                                                    |                                 |
|                          | > Cadastro                                                    |                                                                                                    |                                 |
|                          | > Controle Acesso                                             | Mais recentes                                                                                                    |                                 |
|                          | V Documentos Fiscais Eletrônicos                              | Mais recentes                                                                                                    |                                 |
|                          | ☆ NFe - ConsultaOnLineCC                                      | 1. NFP-e - Emissão de Nota para Produtor Rural                                                                                                    | Produção Bural                  |
|                          | NFP-e - Consulta a Situação de Emissão                        | 3. NFP-e - Consulta a Situação de Emissão                                                                                                    |                                 |
|                          | 🛧 NFP-e - Emissão de Nota para Produtor Rural                 | <ol> <li>Controle Acesso - Termos de Compromisso Aceitos</li> <li>Cadastro - Consulta Contribuinte</li> </ol>                                                                                                    | ŝ                               |
|                          | 🛧 NFP-e - Resumo de Movimentação Econômica da Produção Rural  |                                                                                                    |                                 |
|                          | Tratamento Tributário Diferenciado                            | Mais acessadas                                                                                                    |                                 |
|                          |                                                               | <ol> <li>NFP-e - Emissão de Nota para Produtor Rural</li> <li>NFP-e - Consulta a Situação de Emissão</li> <li>NFP-e - Resumo de Movimentação Econômica da F</li> <li>Controle Acesso - Termos de Compromisso Aceitos</li> <li>Cadastro - Consulta Contribuinte</li> </ol> | Yrodução Rural                  |

# Passo 04 – Buscando a nota

- Para buscar a nota a ser cancelada deve-se preencher o período em que ela foi emitida;
- Observar a Operação (saída ou entrada);
- Clicar em buscar.

| a sessão expira em 29:36 |
|--------------------------|
| a sessão expira em 29:36 |
|                          |
|                          |
|                          |
|                          |
|                          |
|                          |
|                          |
| •                        |
|                          |
|                          |
|                          |
|                          |
|                          |
|                          |
|                          |
|                          |
|                          |
|                          |
|                          |

# Passo 05 – Abrir nota

- Após a busca aparecerá a relação de notas emitidas no período selecionado;
- Clicar no item circulado para abrir a nota.

| Período de<br>De: | Emissão           |               | Até:       |            |              |     | NTSAT-HOM-ARR  | 010765280 Sua sessão expi |
|-------------------|-------------------|---------------|------------|------------|--------------|-----|----------------|---------------------------|
| 25/04/            | 2022              |               | 25/04/2022 | Ē          | 1            |     |                |                           |
| Situação da       | NFP-e             |               |            |            |              |     | Operação       |                           |
| Todas             |                   |               |            |            |              | × * | Saída          |                           |
| Identificaçã      | o Destinatário    |               |            |            |              |     |                |                           |
| CNPJ              | *                 |               |            |            |              |     |                |                           |
| Nota para         | Clonar (Reproduzi | r)            |            |            |              |     |                |                           |
| Número            | la NFP-e          |               |            |            |              |     |                |                           |
|                   |                   |               |            |            |              |     |                |                           |
|                   |                   |               |            |            |              |     |                |                           |
| Q Busca           | Reproduzi         | ir            |            |            |              |     |                |                           |
|                   |                   |               |            |            |              |     |                |                           |
|                   |                   |               |            |            |              |     |                |                           |
| Relação           | de NF de Prod     | utor Rural    |            |            |              |     |                | 🛃 Exportar 🔅              |
|                   |                   |               |            |            |              |     |                | VIr.                      |
|                   | Nr.Nota           | I.E. Produtor | Situação   | Dt.Emissão | Destinatário |     | CNPJ/CPF Dest. | VIr. Nota ICMS            |
| Operação          |                   |               |            |            |              |     |                |                           |

### Passo 06 - Cancelamento

• Clicar em cancelar NF, conforme ilustração abaixo:

|          | NF | P-e - Emi           | ssão de     | Nota para Produto         | r Rural                              | _                   |             |               | _          | NTSATHOMA              | RR 010765280 | Sua sessão expira | a em 29;58 |
|----------|----|---------------------|-------------|---------------------------|--------------------------------------|---------------------|-------------|---------------|------------|------------------------|--------------|-------------------|------------|
| <u> </u> |    | Emitente            | NFP-e       | Destinatário/Remetente    | Retirada/Entrega                     | Transportador       | Itens       | Totais        | Pagamentos | Informações adicionais | Devolução    |                   |            |
|          |    | CPF<br>719.285.     | 459-04      | Ir                        | nscrição de produtor<br>01.076.528-0 |                     | Inscr       | ção Municip   | bal        |                        |              |                   |            |
|          |    | Nome<br>PRODUT      | OR - 010765 | 5280                      |                                      |                     | Ende<br>GEI | reço<br>RAL   |            |                        |              |                   |            |
|          |    | Número<br>2016      |             | В                         | airro/Localidade                     |                     | Muni<br>MC  | cípio<br>DELO |            |                        |              |                   |            |
|          |    | Telefone<br>5549999 | 99999       | c                         | 89872000                             |                     | UF          |               |            | E-mail<br>PRODUTORX    | YZ@GMAIL.COM | 1                 |            |
|          |    | G Limpa             | r           |                           |                                      |                     |             |               |            |                        |              |                   |            |
|          |    | G Emitir no         | va 👁 V      | isualizar 📙 Imprimir DANF | E 🛃 Baixar XML                       | A Enviar carta de c | orreção     | × Cancela     | r NF       |                        |              |                   |            |

# Passo 07 - Justificativa

- Para efetuar o cancelamento é preciso colocar o motivo;
- Justificar e clicar em Cancelar a NFP-e.

| 🍅 NFP-e - | Emissão de Nota para Produtor Rural - Mozilla Firefox              |                                            |                                        | -                                                | o ×                               |
|-----------|--------------------------------------------------------------------|--------------------------------------------|----------------------------------------|--------------------------------------------------|-----------------------------------|
| $\circ$ a | •• https://sathomologa.sef.sc.gov.br/tax.NET/Sat                   | NFe.Web/Produtor/GestaoNFPe.aspx?rq=%2BJcN | 1%2BaiahtzkAeRgOlkJn7W%2Fa4DyVb1V1rP9I | %2FjBSNGZe67MjDgSBQNfQh7D0emENcCoUZioiCOnsigQQxa | Flw: ☆ ≡                          |
| =         | Set HOM Q Justificat                                               | iva de cancelamento da NFP-e               |                                        | 1.1-ARR 010765280 Sub separa                     | <b>i () ()</b><br>expira em 29:49 |
| ~         | Emitente NFP-e<br>CPF<br>719.285.459-04<br>Nome<br>PRODUTOR - 0107 | a NFP-e X Cancelar                         |                                        | s Devolução                                      | 1                                 |
|           | Número                                                             | Bairro/Localidade                          | Município                              |                                                  |                                   |
|           | 2016                                                               | INTERIOR                                   | MODELO                                 |                                                  |                                   |
|           | Telefone<br>554999999999                                           | CEP<br>89872000                            | UF<br>SC                               | E-mail<br>PRODUTORXYZ@GMAIL.COM                  |                                   |
|           | C Limpar                                                           |                                            |                                        |                                                  |                                   |

• Solicitado o cancelamento aparecerá a mensagem abaixo:

| O A | <b>ē≏</b> https | ://sathomolog       | a.sef.sc.gov.ł | or/tax.NET/Sat.NFe.Web/Proc                                 | dutor/GestaoNFPe.aspx?rq              | =%2BJcN%2Baiahtz | kAeRgOlkJ  | n7W%2Fa4E      | DyVb1V1rP9I%2FjB | SNGZe67MjDgSBQNfQh7D0  | emENcCoUZioiCC | DnsigQQxaFlw: ☆          |  |
|-----|-----------------|---------------------|----------------|-------------------------------------------------------------|---------------------------------------|------------------|------------|----------------|------------------|------------------------|----------------|--------------------------|--|
| ≡   | <b>s@</b>       | <b>с</b> ном        | Q Bus          | scar aplicações                                             |                                       |                  |            |                |                  |                        |                | III 🔺 2                  |  |
|     | NF              | P-e - Emi           | ssão de        | <ul> <li>Informação</li> <li>Nota fiscal cancela</li> </ul> | ada com sucesso.                      |                  |            |                |                  | × M-A                  | ARR 010765280  | Sua sessão expira em 29; |  |
| _   |                 | Emitente            | NFP-e          | Destinatário/Remetente                                      | Retirada/Entrega                      | Transportador    | Itens      | Totais         | Pagamentos       | Informações adicionais | Devolução      |                          |  |
|     |                 | CPF<br>719.285.     | 459-04         |                                                             | Inscrição de produtor<br>01.076.528-0 |                  | Inscr      | ção Municip    | bal              |                        |                |                          |  |
|     |                 | Nome<br>PRODUT      | OR - 010765    | 5280                                                        |                                       |                  |            | reço<br>RAL    |                  |                        |                |                          |  |
|     |                 | Número<br>2016      |                |                                                             | Bairro/Localidade                     |                  | Muni<br>MC | cípio<br>IDELO |                  |                        |                |                          |  |
|     |                 | Telefone<br>5549999 | 199999         |                                                             | CEP<br>89872000                       |                  | UF<br>SC   |                |                  | E-mail<br>PRODUTOR     | XYZ@GMAIL.CON  | И                        |  |
|     |                 | G Limpa             | ır             |                                                             |                                       |                  |            |                |                  |                        |                |                          |  |

 $Passo \ 08 - {\rm Conferência} \ {\rm da \ situação} \ {\rm da \ nota}$ 

• Para consultar se a operação foi bem sucedida, basta buscar novamente a nota e observar a situação:

| Felic  | odo de Emissão        |                        |            |              | NTSAT-HOM-  | ARR 010765280 Sua sessão expir |
|--------|-----------------------|------------------------|------------|--------------|-------------|--------------------------------|
| De     |                       | Até:                   |            |              |             |                                |
| 2      | 25/04/2022            | 25/04/2022             |            |              |             |                                |
| Situa  | ção da NFP-e          |                        |            |              | Operação    |                                |
| Tod    | as                    |                        |            |              | × • Saída   |                                |
| Identi | ificação Destinatário |                        |            |              |             |                                |
| CNF    | 2 <b>)</b> *          |                        |            |              |             |                                |
| ٩      | Buscar 🍫 Reprodu      | zir                    |            |              |             |                                |
|        |                       | dutor Bural            |            |              |             | 🛃 Exportar 🔹 🗸                 |
| Rela   | ição de NF de Pro     |                        |            |              |             |                                |
| Rela   | ação de NF de Pro-    | I.E. Produtor Situação | Dt.Emissão | Destinatário | CNPJ/CPF De | Vlr.<br>est. Vlr. Nota ICMS    |